列印排程表

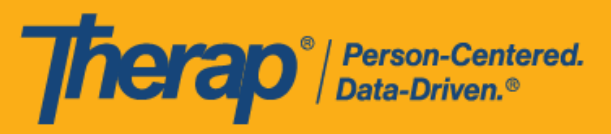

- 從 Agency 標籤選擇列印排程表
- 從 Individual 標籤或儀表板選擇列印排程表

## 從 Agency 標籤選擇列印排程表

## [回到頂部]

具有排程表管理員管理權限的使用者可以從 Agency 標籤列印排程表。

1. 按一下 Agency 標籤「Scheduling」部分中 Schedule 選項旁的 Print Schedule 連結。

| To Do      | Trainic  | Scheduling                                |
|------------|----------|-------------------------------------------|
| Individual |          | Create/Edit   Templates                   |
| Agency     | Schedule | Search Print Schedule<br>Release Schedule |

- 2. 在 Print Schedule 頁面上,在以下欄位中輸入資訊:
  - 。 Date From 和 To: 您想要列印排程表的日期範圍。
  - Include Protected Health Information (PHI):如果您需要在 PDF 上顯示個人姓名,請選 擇此欄位。
  - 。 Include Note: 如果您需要在 PDF 上顯示排程時段中的「註釋」,請選擇此欄位。
  - Include Check-In/Check-Out Information: 如果您需要在 PDF 中顯示簽到和簽退時間, 請選擇此欄位。

在相對應的欄位中輸入個人、計劃或員工內容,完成後按一下「Print」按鈕。下載的 PDF 檔案將顯示提供者的 <u>Therap IVR Phone</u>。如果選擇員工作為搜尋參數,則該員工的 <u>IVR User</u> <u>ID</u> 也會顯示在 PDF 上。

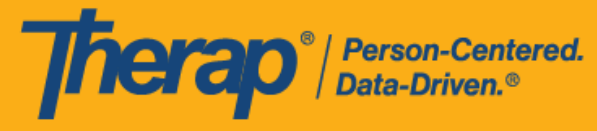

版本 2023.6.0:在「Service Authorization」表單中為某項服務輸入的 Procedure Modifiers,現在將顯示在 PDF 檔案(使用「Print Schedule」頁面底部的 Print 按鈕 下載)中服務描述代碼旁的括號內。如果在此頁面上啟用了 Include Check-In/Check-Out Information,則可列印的 PDF 檔案現在將顯示 Start Date 和 End Date 欄位中輸 入的日期與相對應的簽到/簽退日期不一致的排程時段的簽到和簽退日期。

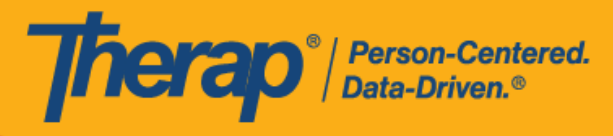

。 如果您不選擇 <u>Include Protected Health Information (PHI)</u>、<u>Include Note</u> 和 <u>Include</u>
 <u>Check-In/Check-Out Information</u> 欄位,可列印的 PDF 檔案將如下所示。

| Print Schedule                                                                                                    |                                                                                                    |                    |                                                                                                    |                 |                    |                    |                         |
|----------------------------------------------------------------------------------------------------|----------------------------------------------------------------------------------------------------|--------------------|----------------------------------------------------------------------------------------------------|-----------------|--------------------|--------------------|-------------------------|
| Please select either an Individual, a Program or a Staff                                                                                            |                                                                                                    |                    |                                                                                                    |                 |                    |                    |                         |
| * Di                                                                                                    | ate From                                                                                                    | 07/09/20           | 23                                                                                                    |                 |                    |                    |                         |
|                                                                                                    | * То                                                                                                    | 07/12/20           | 23                                                                                                    |                 |                    |                    |                         |
| Include Protected Health                                                                                                    |                                                                                                    |                    |                                                                                                    |                 |                    |                    |                         |
| Incl                                                                                                    | ude Note                                                                                                    |                    |                                                                                                    |                 |                    |                    |                         |
| Include Check-In/Check-Out Information                                                                                                    |                                                                                                    |                    |                                                                                                    |                 |                    |                    |                         |
| Individual                                                                                                    |                                                                                                    |                    |                                                                                                    |                 |                    |                    |                         |
|                                                                                                    | Program                                                                                                    | Search             |                                                                                                    |                 |                    |                    |                         |
|                                                                                                    | Staff                                                                                                    | Mia Cole           | / Direct Support Profes                                                                                                    | sional          |                    |                    |                         |
| Cancel<br>Schedule<br>Staff :<br>Start Date :                                                                                                    | Mia Cole, D<br>Sun, 07/09/                                                                                                    | irect Supp<br>2023 | ort Professional                                                                                                    |                 |                    | Therap Demon       | Print<br>stration Provi |
| End Date:Time Zone:IVR User ID::Therap IVR Phone :                                                                                                  | Wed, 07/12<br>US/Eastern<br>1234567<br>(123) 456-7                                                                                                    | 72023<br>890       |                                                                                                    |                 |                    |                    |                         |
| Sun, 07/09/2023                                                                                                    | Mon, 07/1                                                                                                    | 0/2023             | Tue, 07/11/2023                                                                                                    | Wed, 07/12/2023 | Thu,<br>07/13/2023 | Fri,<br>07/14/2023 | Sat,<br>07/15/2023      |
| 09:00 AM - 10:00<br>AM<br>123-456-7: (I) :<br>Personal Care<br>Assistance /<br>T1019 (12-34-56-<br>78); Mia Cole,<br>Direct Support<br>Professional | 08:00 AM - 09:00<br>AM           234-567-1 : (I) :<br>Personal Care<br>Assistance / T1019<br>(12-34-56-78); Mia           - 10:00         Cole, Direct<br>Support           : (I) :<br>: (I) :<br>: (I) :<br>: are         Professional           : /<br>: (I) :<br>: 34-56-<br>ole,<br>al         09:00 AM - 10:00           : Adult Day Training<br>al         345-671-2 : (I) :<br>S5102 (23-45-67-<br>81); Personal Care<br>Assistance / T1019<br>(12-34-56-78); Mia<br>Cole, Direct<br>Support |                    | 09:00 AM - 10:00<br>AM<br>456-712-3 : (I) :<br>Personal Care<br>Services / T1021<br>(34-56-78-12);<br>Mia Cole, Direct<br>Support<br>Professional |                 |                    |                    |                         |

\* == ==

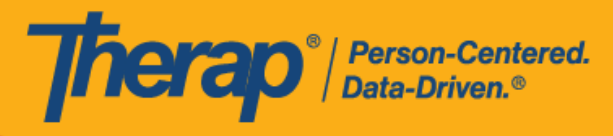

。 如果您選擇了 <u>Include Protected Health Information (PHI)</u>、<u>Include Note</u> 和 <u>Include</u> <u>Check-In/Check-Out Information</u> 欄位,可列印的 PDF 檔案將如下所示。

| Print Schedule                                                                                                    |                                                                                                    |            |                                                                                                    |                          |                    |                    |                    |
|----------------------------------------------------------------------------------------------------|----------------------------------------------------------------------------------------------------|------------|----------------------------------------------------------------------------------------------------|--------------------------|--------------------|--------------------|--------------------|
|                                                                                                    |                                                                                                    | Plea       | ase select either an Inc                                                                                                    | lividual, a Program or a | Staff              |                    |                    |
| * Date From 07/09/202                                                                                                    |                                                                                                    | 07/09/202  | 3                                                                                                    |                          |                    |                    |                    |
|                                                                                                    | * To                                                                                                    | 07/12/202  | 3                                                                                                    |                          |                    |                    |                    |
| Include Protected I<br>Information                                                                                                    | Health 🛛 🗹<br>n (PHI)                                                                                                    |            |                                                                                                    |                          |                    |                    |                    |
| Include                                                                                                    | e Note 🗹                                                                                                    |            |                                                                                                    |                          |                    |                    |                    |
| Include Check-In/Chec<br>Inform                                                                                                    | ck-Out 🗹<br>mation                                                                                                    |            |                                                                                                    |                          |                    |                    |                    |
| Indi                                                                                                    | ividual                                                                                                    | Search     |                                                                                                    |                          |                    |                    |                    |
| Pro                                                                                                    | ogram                                                                                                    | Search     |                                                                                                    |                          |                    |                    |                    |
|                                                                                                    | Staff                                                                                                    | Mia Cole / | / Direct Support Profes                                                                                                    | sional                   |                    |                    |                    |
|                                                                                                    |                                                                                                    |            |                                                                                                    |                          |                    | $\sim$             |                    |
| Cancel                                                                                                    |                                                                                                    |            |                                                                                                    |                          | /                  |                    | Print              |
| End Date: WeTime Zone: USIVR User ID:: 12Therap IVR Phone : (12)                                                                                                    | /ed, 07/12/20<br>S/Eastern<br>234567<br>23) 456-7890                                                                                                    | 023        |                                                                                                    |                          |                    |                    |                    |
| Sun, 07/09/2023                                                                                                    | Mon, 07/10/2                                                                                                    | 023        | Tue, 07/11/2023                                                                                                    | Wed, 07/12/2023          | Thu,<br>07/13/2023 | Fri,<br>07/14/2023 | Sat,<br>07/15/2023 |
| 09:00 AM - 10:00<br>AM<br>123-456-7: (I) :<br>Johnson, Isabella<br>: Personal Care<br>Assistance /<br>T1019 (12-34-56-<br>T8); Isabella's<br>mother w Mia<br>Cole, Direct<br>Support | 08:00 AM - 09:00<br>AM<br>234-567-1 : (I) :<br>Johnson, Isabella :<br>Personal Care<br>Assistance / T1019<br>012-34-56-78); Mia<br>Cole, Direct<br>Support<br>Professional<br>(08:00 AM - 09:00<br>AM<br>345-671-2 : (I) :<br>Johnson, Isabella<br>: Adult Day<br>Training / S5102<br>(23-45-67-81);<br>Personal Care<br>Assistance /<br>T1019 (12-34-56-<br>78); Mia Cole,<br>Direct Support<br>Professional |            | 09:00 AM - 10:00<br>AM<br>456-712-3 : (I) :<br>Johnson, Isabella<br>: Personal Care<br>Services / T1021<br>(34-56-78-12):<br>Isabella's mother<br>Wi; Mia Cole,<br>Direct Support<br>Professional |                          |                    |                    |                    |

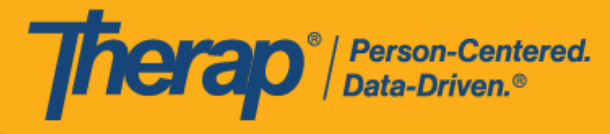

。 如果在「Print Schedule」頁面上選擇了 <u>Include Check-In/Check-Out Information</u> · 則可 列印的 PDF 檔案將顯示 <u>Start Date</u> 和 <u>End Date</u> 欄位中輸入的日期與相對應的簽到 / 簽 退日期不一致的排程時段的簽到和簽退日期。

| Print Schedule                                                                                                    |                                                                                                    |                                                                                                    |                                                                                                    |                          |                    |                    |                    |
|----------------------------------------------------------------------------------------------------|----------------------------------------------------------------------------------------------------|----------------------------------------------------------------------------------------------------|----------------------------------------------------------------------------------------------------|--------------------------|--------------------|--------------------|--------------------|
|                                                                                                    |                                                                                                    | Ple                                                                                                    | ase select either an Ind                                                                                                    | lividual, a Program or a | Staff              |                    |                    |
| * Date From 07/09/20:                                                                                                    |                                                                                                    |                                                                                                    | 23 🗮                                                                                                    |                          |                    |                    |                    |
|                                                                                                    | * То                                                                                                    | 07/12/20                                                                                                    | 23                                                                                                    |                          |                    |                    |                    |
| Include Protecte<br>Informati                                                                                                    | d Health<br>ion (PHI)                                                                                                    | <b>Z</b>                                                                                                    |                                                                                                    |                          |                    |                    |                    |
| Inclu                                                                                                    | ide Note                                                                                                    |                                                                                                    |                                                                                                    |                          |                    |                    |                    |
| Include Check-In/Ch<br>Info                                                                                                    | eck-Out                                                                                                    |                                                                                                    |                                                                                                    |                          |                    |                    |                    |
| In                                                                                                    | dividual                                                                                                    | Search                                                                                                    |                                                                                                    |                          |                    |                    |                    |
| Program Search                                                                                                    |                                                                                                    | Search                                                                                                    |                                                                                                    |                          |                    |                    |                    |
|                                                                                                    | Staff                                                                                                    | Mia Cole                                                                                                    | / Direct Support Profes                                                                                                    | sional                   |                    |                    |                    |
|                                                                                                    |                                                                                                    |                                                                                                    |                                                                                                    |                          |                    |                    |                    |
| Cancel                                                                                                    |                                                                                                    |                                                                                                    |                                                                                                    |                          |                    |                    | Print              |
| End Date : \<br>Time Zone : L<br>IVR User ID: :<br>Therap IVR Phone : (                                                                                                    | Ned, 07/12/<br>US/Eastern<br>1234567<br>(123) 456-78                                                                                                    | '2023<br>890                                                                                                    |                                                                                                    |                          |                    |                    |                    |
| Sun, 07/09/2023                                                                                                    | Mon, 07/10                                                                                                    | )/2023                                                                                                    | Tue, 07/11/2023                                                                                                    | Wed, 07/12/2023          | Thu,<br>07/13/2023 | Fri,<br>07/14/2023 | Sat,<br>07/15/2023 |
| 09:00 AM - 10:00<br>AM<br>123-456-7: (I) :<br>Johnson, Isabella<br>: Personal Care<br>Assistance /<br>T1019 (12-34-56-<br>78); Isabella's<br>mother w; Mia<br>Cole, Direct<br>Support<br>Professional<br>(07/10/2023 08:00<br>AM - 07/10/2023<br>08:30 AM) | 08:00 AM -<br>AM<br>234-567-1<br>Johnson, Ik<br>Personal C<br>Assistance<br>(12-34-56-<br>Cole, Direc<br>Support<br>Profession<br>(08:00 AM -<br>AM)<br>09:00 AM -<br>AM<br>345-671-2<br>Johnson, Is<br>: Adult Day<br>Training / S<br>(23-45-67-1<br>Personal C<br>Assistance<br>T1019 (12- | · 09:00<br>: (I) :<br>sabella :<br>iare<br>/ T1019<br>78); Mia<br>xt<br>al<br>- 09:00<br>· (I) :<br>sabella<br>/<br>55102<br>81);<br>iare<br>e, /<br>- 34-56- | 09:00 AM - 10:00<br>AM<br>456-712-3 : (I) :<br>Johnson, Isabella<br>: Personal Care<br>Services / T1021<br>(34-56-78-12):<br>Isabella's mother<br>wi; Mia Cole,<br>Direct Support<br>Professional<br>(09:00 AM -<br>10:00 AM) |                          | 0110/2020          | 01114/2023         | 0110/2023          |

\*===

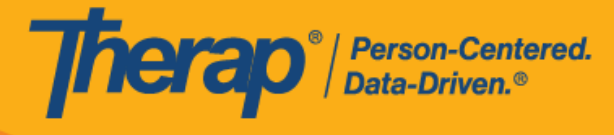

 如果選擇個人作為搜尋參數並選中 <u>Include Protected Health Information (PHI)</u> 欄位,則 <u>Individual Name</u>、<u>Medicaid Number</u>、<u>Date of Birth</u> 和 <u>Individual ID Number</u> 欄位將顯示在 PDF 中,前提是在 Provider Preference 頁面的 PDF Preference 部分啟用了這些欄位。

\* == ==

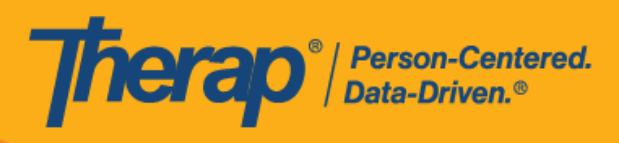

| Print Schedule                                                                                                    |                                                                                  |                                                                               |                           |                          |                    |                    |                    |
|----------------------------------------------------------------------------------------------------|----------------------------------------------------------------------------------|-------------------------------------------------------------------------------|---------------------------|--------------------------|--------------------|--------------------|--------------------|
|                                                                                                    |                                                                                  | PI                                                                            | ease select either an Ind | dividual, a Program or a | Staff              |                    |                    |
| * Date From 07/09/20                                                                                                    |                                                                                  | 023                                                                           |                           |                          |                    |                    |                    |
|                                                                                                    | * To 07/12/20                                                                    |                                                                               | 023                       |                          |                    |                    |                    |
| Include Protected Health                                                                                                    |                                                                                  |                                                                               |                           |                          |                    |                    |                    |
| Include Note                                                                                                    |                                                                                  |                                                                               |                           |                          |                    |                    |                    |
| Include Check-In/Ch<br>Info                                                                                                 | neck-Out<br>prmation                                                             |                                                                               |                           |                          |                    |                    |                    |
| In                                                                                                    | idividual                                                                        | Isabella                                                                      | Johnson / 12346           |                          |                    |                    |                    |
|                                                                                                    | Program                                                                          | Search                                                                        |                           |                          |                    |                    |                    |
|                                                                                                    | Staff                                                                            |                                                                               |                           |                          |                    |                    |                    |
|                                                                                                    |                                                                                  |                                                                               |                           |                          |                    |                    |                    |
| Cancel                                                                                                    |                                                                                  |                                                                               |                           |                          |                    |                    | Print              |
| Individual Name<br>Medicaid Number<br>Date of Birth<br>Individual ID Number<br>Schedule<br>Individual : 1<br>Start Date : 5 | Isabel<br>12345<br>07/25<br>12345<br>sabella Jo<br>Sun, 07/09                    | lla Johnson<br>56789<br>/1990<br>5<br>hnson, 123<br>/2023                     | 346                       |                          | 4                  |                    |                    |
| End Date : \<br>Time Zone : U<br>Therap IVR Phone : (                                                                       | Wed, 07/12<br>JS/Easterr<br>(123) 456-7                                          | 2/2023<br>n<br>7890                                                           |                           |                          |                    |                    |                    |
| Sun, 07/09/2023                                                                                                    | Mon, 07/1                                                                        | 0/2023                                                                        | Tue, 07/11/2023           | Wed, 07/12/2023          | Thu,<br>07/13/2023 | Fri,<br>07/14/2023 | Sat,<br>07/15/2023 |
| 09:00 AM - 10:00                                                                                                    | AM<br>234-567-1<br>Johnson,<br>/ 12346 :<br>Care Assi<br>T1019 (12<br>78): Mia ( | - 09:00<br>I : (I) :<br>Isabella<br>Personal<br>stance /<br>2-34-56-<br>Cole, | 09:00 AM - 10:00<br>AM    |                          |                    |                    |                    |

4. 如果您輸入了 <u>Program</u> 欄位內容並按一下 **Print** 按鈕,列印出的 PDF 檔案中將顯示該計劃的 計劃排程表。

\* == 10 ......

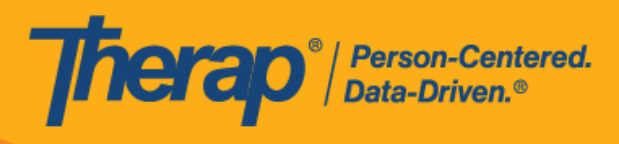

| Print Schedule                                                    |                                                                   |                                                                                                    |                                                                                                    |                    |                    |                    |
|-------------------------------------------------------------------|-------------------------------------------------------------------|----------------------------------------------------------------------------------------------------|----------------------------------------------------------------------------------------------------|--------------------|--------------------|--------------------|
|                                                                   |                                                                   | Please select either a                                                                                                    | n Individual, a Program or a                                                                                                    | Staff              |                    |                    |
|                                                                   |                                                                   |                                                                                                    |                                                                                                    |                    |                    |                    |
|                                                                   | * Date From                                                       | 07/09/2023                                                                                                    | Î                                                                                                    |                    |                    |                    |
|                                                                   | * То                                                              | 07/12/2023                                                                                                    |                                                                                                    |                    |                    |                    |
| Include Pro<br>Info                                               | tected Health<br>rmation (PHI)                                    |                                                                                                    |                                                                                                    |                    |                    |                    |
|                                                                   | Include Note                                                      |                                                                                                    |                                                                                                    |                    |                    |                    |
| Include Check-                                                    | In/Check-Out<br>Information                                       |                                                                                                    |                                                                                                    |                    |                    |                    |
|                                                                   | Individual                                                        | Search                                                                                                    |                                                                                                    |                    |                    |                    |
|                                                                   | Program                                                           | 1st Street (Group Home)                                                                                                    |                                                                                                    |                    |                    |                    |
|                                                                   | Staff                                                             |                                                                                                    |                                                                                                    |                    |                    |                    |
|                                                                   |                                                                   |                                                                                                    |                                                                                                    |                    |                    |                    |
| Cancel                                                            |                                                                   |                                                                                                    |                                                                                                    |                    |                    | Print              |
|                                                                   |                                                                   |                                                                                                    |                                                                                                    |                    | Therap Demor       | stration Prov      |
| SCNEQUIE<br>Start Date<br>End Date<br>Fime Zone<br>Fherap IVR Pho | : Sun, 07/09,<br>: Wed, 07/12<br>: US/Eastern<br>ne : (123) 456-7 | /2023<br>2/2023<br>1<br>7890                                                                                                    |                                                                                                    | *                  |                    |                    |
| Sun,<br>07/09/2023                                                | Mon,<br>07/10/2023                                                | Tue, 07/11/2023                                                                                                    | Wed, 07/12/2023                                                                                                    | Thu,<br>07/13/2023 | Fri,<br>07/14/2023 | Sat,<br>07/15/2023 |
|                                                                   |                                                                   | 09:00 AM - 10:00 AM<br>123-456-7 : (P) 1st<br>Street (Group Home);<br>Please call Mia (dir;<br>Matthew Hill,<br>Supervisor; Mia Cole,<br>Direct Support<br>Professional (09:00<br>AM - 10:00 AM) | 08:00 AM - 09:00 AM<br>234-567-1 : (P) 1st<br>Street (Group Home);<br>Please call Mia<br>(Dir; Matthew Hill,<br>Supervisor; Mia Cole,<br>Direct Support<br>Professional (08:00<br>AM - 09:00 AM) |                    |                    |                    |

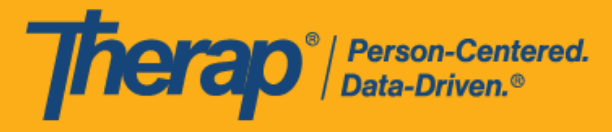

從 Individual 標籤或儀表板選擇列印排程表

## [回到頂部]

具有基於個案量的排程表查看權限的使用者可以從 Individual 標籤中列印排程表。

1. 按一下 Individual 標籤「Scheduling」部分中 Schedule 選項旁的 Print Schedule 連結。

| To Do      |          | Scheduling                                                                            |
|------------|----------|---------------------------------------------------------------------------------------|
| Individual | 100.000  | Create/Edit                                                                           |
| Agency     | Schedule | Scheduler Templates  <br>Release Schedule   View  <br>View Templates   Print Schedule |
| Admin      |          | Search                                                                                |

您還可以按一下儀表板右側「Schedule」部分中的 Print Schedule 連結。

| Schedule        | 19 |
|-----------------|----|
| View/Check-In   |    |
| Self Scheduling |    |
| Print Schedule  |    |
| Search          |    |

- 2. 在 Print Schedule 頁面上,在以下欄位中輸入資訊:
  - o Date From 和 To: 您想要列印排程表的日期範圍。
  - Include Protected Health Information (PHI): 如果您需要在 PDF 上顯示個人姓名,請選 擇此欄位。
  - 。 Include Note: 如果您需要在 PDF 上顯示排程時段中的「註釋」, 請選擇此欄位。
  - Include Check-In/Check-Out Information: 如果您需要在 PDF 中顯示簽到和簽退時間, 請選擇此欄位。
  - 。 Include Calendar Slots:如果您需要在 PDF 上顯示日曆時段,請選擇此欄位。

從 Individual 標籤中使用 Print Schedule 選項時,您需要在相對應的欄位中輸入個人或計劃內容。但是,當從儀表板的 Schedule 部分使用 Print Schedule 選項時,您可以將 <u>Individual</u> 和 <u>Program</u> 欄位留空。完成後按一下 Print 按鈕。下載的 PDF 檔案將顯示提供者的 <u>Therap IVR</u>

-- ------

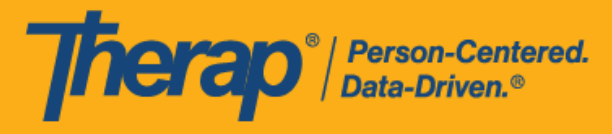

Phone。當使用儀表板中的 Print Schedule 連結產生 PDF 時,使用者的 IVR User ID 也將顯 示在 PDF 上。產生的 PDF 檔案還將顯示所選人員已註冊計劃的計劃排程表。

從 Agency 標籤、Individual 標籤或儀表板中使用 Print Schedule 功能時,如果未選中 Include Protected Health Information (PHI) 欄位,則將不會在下載的 PDF 頂部顯示 Individual Name、Medicaid Number、Date of Birth 和 Individual ID Number, 即使在 Provider Preference 頁面中啟用了它們也是如此。

o 如果您不選擇 <u>Include Protected Health Information (PHI)</u>、<u>Include Note</u>、<u>Include</u> <u>Check-In/Check-Out Information</u> 和 <u>Include Calendar Slot</u> 欄位,可列印的 PDF 檔案將 如下所示。

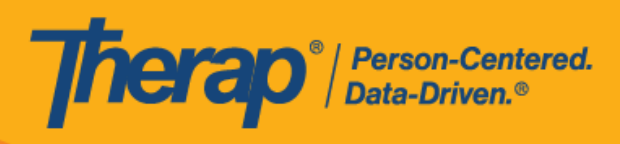

| Print Schedule                                                                                                    |                                                                                                    |                                                                                                    |                                                                                                    |                 |                    |                    |                    |
|----------------------------------------------------------------------------------------------------|----------------------------------------------------------------------------------------------------|----------------------------------------------------------------------------------------------------|----------------------------------------------------------------------------------------------------|-----------------|--------------------|--------------------|--------------------|
| Please select either an Individual or a Program                                                                                                    |                                                                                                    |                                                                                                    |                                                                                                    |                 |                    |                    |                    |
| * Di                                                                                                    | ate From                                                                                                    | 07/09/20                                                                                                    | 23                                                                                                    |                 |                    |                    |                    |
|                                                                                                    | * То                                                                                                    | 07/12/20                                                                                                    | 23                                                                                                    |                 |                    |                    |                    |
| Include Protecte<br>Informat                                                                                                    | Include Protected Health  Information (PHI)                                                                                                    |                                                                                                    |                                                                                                    |                 |                    |                    |                    |
| Incl                                                                                                    | ude Note                                                                                                    |                                                                                                    |                                                                                                    |                 |                    |                    |                    |
| Include Check-In/Check-Out                                                                                                    |                                                                                                    |                                                                                                    |                                                                                                    |                 |                    |                    |                    |
| Ir                                                                                                    | ndividual                                                                                                    | Isabella                                                                                                    | Johnson / 12346                                                                                                    |                 |                    |                    |                    |
|                                                                                                    | Program                                                                                                    | Search                                                                                                    |                                                                                                    |                 |                    |                    |                    |
| Cancel                                                                                                    |                                                                                                    |                                                                                                    |                                                                                                    |                 | /                  |                    | Print              |
| Staff       :         Start Date       :         End Date       :         Time Zone       :         IVR User ID:       :         Therap IVR Phone :       : | Mia Cole, D<br>Sun, 07/09/<br>Wed, 07/12<br>US/Eastern<br>1234567<br>(123) 456-7                                                                                                    | irect Supp<br>2023<br>/2023<br>890                                                                                                    | ort Professional                                                                                                    |                 | •                  |                    |                    |
| Sun, 07/09/2023                                                                                                    | Mon, 07/10                                                                                                    | 0/2023                                                                                                    | Tue, 07/11/2023                                                                                                    | Wed, 07/12/2023 | Thu,<br>07/13/2023 | Fri,<br>07/14/2023 | Sat,<br>07/15/2023 |
| 09:00 AM - 10:00<br>AM<br>123-456-7: (I) :<br>Personal Care<br>Assistance /<br>T1019 (12-34-56-<br>78); Mia Cole,<br>Direct Support<br>Professional         | 08:00 AM<br>AM<br>234-567-1<br>Personal C<br>Assistance<br>(12-34-56-<br>Cole, Diret<br>Support<br>Profession<br>09:00 AM<br>AM<br>345-671-2<br>Adult Day<br>(S5102 (2<br>831); Perso<br>Assistance<br>(12-34-56-<br>Cole, Diret<br>Support | - 09:00<br>: (I) :<br>2are<br>/ T1019<br>/T1019<br>/T1019<br>r8; Mia<br>ct<br>- 10:00<br>: (I) :<br>Training<br>3-45-67<br>ining<br>3-45-67<br>r8; Mia<br>ct<br>/ T1019<br>r8; Mia<br>ct<br>/ T1019<br>- 10:00<br>: (I) :<br>Training<br>3-45-67<br>/ T1019<br>r8; Mia<br>ct<br>- 10:00<br>: (I) :<br>Training<br>3-45-67<br>/ T1019<br>r8; Mia<br>ct<br>- 10:00<br>: (I) :<br>Training<br>3-45-67<br>/ T1019<br>/ T1019<br>- 10:00<br>: (I) :<br>Training<br>- 10:00<br>: (I) :<br>- 10:00<br>: (I) :<br>- 10:00<br>: (I) :<br>- 10:00<br>: (I) :<br>- 10:00<br>: (I) :<br>- 10:00<br>: (I) :<br>- 10:00<br>: (I) :<br>- 10:00<br>: (I) :<br>- 10:019<br>/ T019<br>/ T0 | 09:00 AM - 10:00<br>AM<br>456-712-3 : (I) :<br>Personal Care<br>Services / T1021<br>(34-56-78-12);<br>Mia Cole, Direct<br>Support<br>Professional |                 |                    |                    |                    |

如果您選擇了 <u>Include Protected Health Information (PHI)</u>、<u>Include Note</u>、<u>Include Check-In/Check-Out Information</u>和 <u>Include Calendar Slot</u>欄位,可列印的 PDF 檔案將 如下所示。如果在 Provider Preference 頁面的 PDF Preference 部分中啟用了 <u>Individual Name</u>、<u>Medicaid Number</u>、<u>Date of Birth</u>和 <u>Individual ID Number</u>欄位,則這些欄位將顯 示在產生的 PDF 的頂部。

......

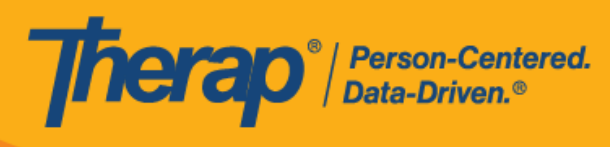

| Print Schedule                                                                                                    |                                                                                                    |                                                                                                    |                       |                    |                    |                          |
|----------------------------------------------------------------------------------------------------|----------------------------------------------------------------------------------------------------|----------------------------------------------------------------------------------------------------|-----------------------|--------------------|--------------------|--------------------------|
|                                                                                                    | Pl                                                                                                    | ease select either an Inc                                                                                                    | lividual or a Program |                    |                    |                          |
| * Date From                                                                                                    | 07/09/20                                                                                                    | 023                                                                                                    |                       |                    |                    |                          |
| * То                                                                                                    | 07/12/20                                                                                                    | 023                                                                                                    |                       |                    |                    |                          |
| Include Protected Health<br>Information (PHI)                                                                                                    |                                                                                                    |                                                                                                    |                       |                    |                    |                          |
| Include Note                                                                                                    |                                                                                                    |                                                                                                    |                       |                    |                    |                          |
| Include Check-In/Check-Out<br>Information                                                                                                    |                                                                                                    |                                                                                                    |                       |                    |                    |                          |
| Individual                                                                                                    | Isabella                                                                                                    | Johnson / 12346                                                                                                    |                       |                    |                    |                          |
| Program                                                                                                    | Search                                                                                                    |                                                                                                    |                       |                    |                    |                          |
|                                                                                                    |                                                                                                    |                                                                                                    |                       |                    | $\frown$           |                          |
| Cancel                                                                                                    |                                                                                                    |                                                                                                    |                       | /                  | Theran Demor       | Print<br>Instration Prov |
| Individual Name Isab<br>Medicaid Number 123<br>Date of Birth 07/2<br>Individual ID Number 123                                                                                                    | ella Johnson<br>156789<br>5/1990<br>15                                                                                                    |                                                                                                    |                       | 4                  | Therap Denior      |                          |
| Start Date : Sun, 07/0<br>End Date : Wed, 07/<br>Time Zone : US/Easte<br>Therap IVR Phone : (123) 456                                                                                                    | 9/2023<br>12/2023<br>rn<br>-7890                                                                                                    |                                                                                                    |                       |                    |                    |                          |
| Sun, 07/09/2023 Mon, 07                                                                                                    | 10/2023                                                                                                    | Tue, 07/11/2023                                                                                                    | Wed, 07/12/2023       | Thu,<br>07/13/2023 | Fri,<br>07/14/2023 | Sat,<br>07/15/2023       |
| 08:00 Al<br>AM<br>234-567<br>Johnsor<br>/ 12346<br>09:00 AM - 10:00<br>AM<br>123-466-7: (I) :<br>Johnson, Isabella<br>/ 12346 :<br>Personal Care<br>Assistance /<br>T1019 (12-34-56<br>78); Isabella's<br>mother w; Mial<br>345-671 | M - 09:00<br>-1 : (I) :<br>, Isabella<br>: Personal<br>sistance /<br>12-34-56-<br>Cole,<br>upport<br>onal<br>M - 09:00<br>M - 10:00<br>-2 : (I) : | 09:00 AM - 10:00<br>AM<br>456-712-3 : (1) :<br>Johnson, Isabella<br>/ 12346 :<br>Personal Care<br>Services / T1021<br>(34-56-78-12);<br>Isabella's mother<br>w, Mia Cole, |                       |                    |                    |                          |